# Ed Leadership Internship Log/Portfolio/Dispositions UM Supervisor Guide

All Educational Leadership M.Ed./Ed.S. students will be required to log internship hours in the School of Education Assessment System. It is recommended that students add hours in the assessment system throughout the semester instead of waiting until the end to ensure an accurate record of internship hours. University Supervisors will need to log in to the assessment system to confirm these hours. It is also recommended that UM supervisors confirm hours throughout the semester. Below are steps for **University Supervisors** on how to successfully confirm internship hours in the assessment system.

## UM Supervisors: Steps for confirming internship hours in the Assessment System

| <ul> <li>■ Logged in as:</li> <li>Home         <ul> <li>Personal</li> <li>Content Management</li> <li>Enrollments Manager</li> <li>Supervised Enrollme</li> <li>Logout</li> </ul> </li> </ul> | K-12 Clinical Instruc             | Log into the SOE<br><u>http://education.ol</u><br><u>/home.php</u><br>Click "Enrollment<br>the Navigation Me<br>Next, click "Super<br>from the drop dow | Assessment System.<br>lemiss.edu/assessment<br>ts Management" in<br>enu.<br>vvised Enrollments"<br>vn menu. |
|----------------------------------------------------------------------------------------------------|-----------------------------------|----------------------------------------------------------------------------------------------------|----------------------------------------------------------------------------------------------------|
| Supervised Enrollment Courses                                                                                                    |                                   |                                                                                                    |                                                                                                    |
| Showing courses which you have a supervisory role in for Win                                                                                                    | ter Intersession 2023 semester.   |                                                                                                    | On your "Supervised<br>Enrollment Courses"                                                                  |
| You are a supervisor for 1 course.                                                                                                    |                                   |                                                                                                    | page an EDLD 699<br>section should be                                                                       |
| EDLD 689                                                                                                    | Educational Leadership Internship | View Roll                                                                                                    | listed. Click "View<br>Roll" for EDLD 699.                                                                  |

| You are supervising 1 student.       |                                |            |                                 |  |
|--------------------------------------|--------------------------------|------------|---------------------------------|--|
| John Doe (10201003)                  | Educational Leadership Student |            | M.Ed. In Educational Leadership |  |
| Winter Intersession 2023 (2022-2023) | EDLD 699                       |            |                                 |  |
| John Doe                             | Faculty/University Supervisor  |            | Not Graded                      |  |
| View Details                         |                                | Enter Data |                                 |  |
|                                      |                                |            |                                 |  |

On the following page, "Supervised Enrollment Course Roll," find the student whose hours you are confirming. Click "Enter Data" in the box with their name listed.

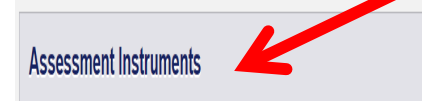

K-12 Leadership Programs Internship Log

### Last Hours Submitted on 2023-01-12

dit Submission

# On the "Enter Data for Enrollment Page" scroll down to the heading "Assessment Instruments," and click the "Submit/Edit Submission" button to the right of "K-12 Leadership Programs Internship Log"

Assessment Instrument

### K-12 Leadership Programs Internship Log

Enrollment Information: Winter Intersession 2023 - EDLD 699

Personnel Information: John Doe - Faculty/University Supervisor John Doe(10201003) - Counselor Ed. M.Ed. Student M.Ed. in Educational Leadership

Evaluation By: John Doe (Faculty/University Supervisor) for John Doe(10201003)

The top of the "Internship Log" page will list the Enrollment, Personnel, and Placement information for the student.

Instructions

Introduction. The purpose of this log is to document your internship developed in collaboration with your Site Mentor and approved by your Site Supervisor

|          | Date                 | Start Time                   | End Time   | Total Hours                   | Туре             | Status    |         |       |
|----------|----------------------|------------------------------|------------|-------------------------------|------------------|-----------|---------|-------|
|          | 2022-04-11           | 10:00 AM                     | 10:15 AM   | 0.25                          | Standard         | Confirmed | Confirm | Doubt |
|          |                      |                              |            | Course                        |                  |           |         |       |
|          |                      |                              | _          | EDLD 615                      |                  |           |         |       |
|          |                      |                              |            | Description of Activity       | /                |           |         |       |
|          |                      |                              | EDLD 610 - | Participate In Goal Setting T | o Address Needs. |           |         |       |
| 41       | l internshin hours   | s that the                   | 1          | Most Relevant NELP Stan       | dard             |           |         |       |
| sti      | udent has logged i   | nto the                      |            | Standard 4                    |                  |           |         |       |
| as       | sessment system v    | vill be listed.              |            | Most Relevant PSEL Stan       | dard             |           |         |       |
| ub       | sessiliene system v  | in se nsteat                 |            | Standard 5                    |                  |           |         |       |
| Т        | o confirm a set of l | hours click                  |            | When                          |                  |           |         |       |
| "(       | Confirm." If you b   | elieve the hours             |            | After School                  |                  |           |         |       |
| lo       | gged are inaccura    | te click                     |            | Notes                         |                  |           |         |       |
| "I       | Doubt."              |                              |            | Here Are Some Notes.          |                  |           |         |       |
|          |                      |                              | 10:15 AM   | 0.25                          | Standard         | Doubt     | Confirm |       |
| H        | ours that have yet   | to be verified               |            | Course                        |                  |           |         |       |
| by       | the UM Supervis      | sor will be listed           |            | EDI D 611                     |                  |           |         |       |
| as<br>Li | "Pending" and w      | III not de<br>that have been |            | Description of Activity       | 1                |           |         |       |
|          | nfirmed will be hi   | inal nave been               | EDI D 611  | - Read Employee And Stud      | ent Handbooks    |           |         |       |
| or       | een. Hours that h    | ave heen                     | 2020 011   | Most Relevant NELP Stan       | dard             |           |         |       |
| do       | ubted will be high   | nlighted red.                |            | Standard 2                    |                  |           |         |       |
|          | 8                    | 9                            |            | Most Relevant PSEL Stan       | dard             |           |         |       |
|          |                      |                              |            | Standard 8                    |                  |           |         |       |
|          |                      |                              |            | When                          |                  |           |         |       |
|          |                      |                              |            | During The School Day         | 1                |           |         |       |
| -        |                      |                              | _          | Notes                         |                  |           |         |       |
|          |                      |                              |            | Here Are Some Notes.          |                  |           |         |       |

## **Portfolio and Dispositions**

All Educational Leadership M.Ed./Ed.S. students will need formative and summative scores submitted for their portfolio and dispositions before graduating. If you are submitting <u>formative</u> scores this semester, leave the summative scores blank and submit the form. If you are submitting <u>summative</u> scores this semester, leave the top half (formative scores) blank and submit only the summative section. If you are not submitting any portfolio or disposition scores for your student this semester, do not complete these instruments.

Use the same process outlined above for the Internship log to submit Portfolio and Disposition scores.

| Assessment Instruments                  |                   |        |
|-----------------------------------------|-------------------|--------|
| Ed. Leadership Prof. Disp.              | No Submission Yet | Submit |
| Ed. Leadership Portfolio                | No Submission Yet | Submit |
| K-12 Leadership Programs Internship Log | No Submission Yet | Submit |

On the "Enter Data for Enrollment Page" scroll down to the heading "Assessment Instruments," and click the "Submit" button to the right of professional dispositions and portfolio instruments. Complete the correct section (formative or summative) and click "submit new".